#### 🔀 minimax

# Izdan račun za obračun razlike v ceni

Zadnja sprememba 05/08/2024 10:25 am CEST

Če želimo na Izdanem računu obračunati razliko v ceni (primer: prodaja rabljenega blaga, rabljenih vozil, turističnih aranžmajev ...), uredimo v programu naslednje nastavitve:

## Nastavitve obračuna DDV od razlike v ceni

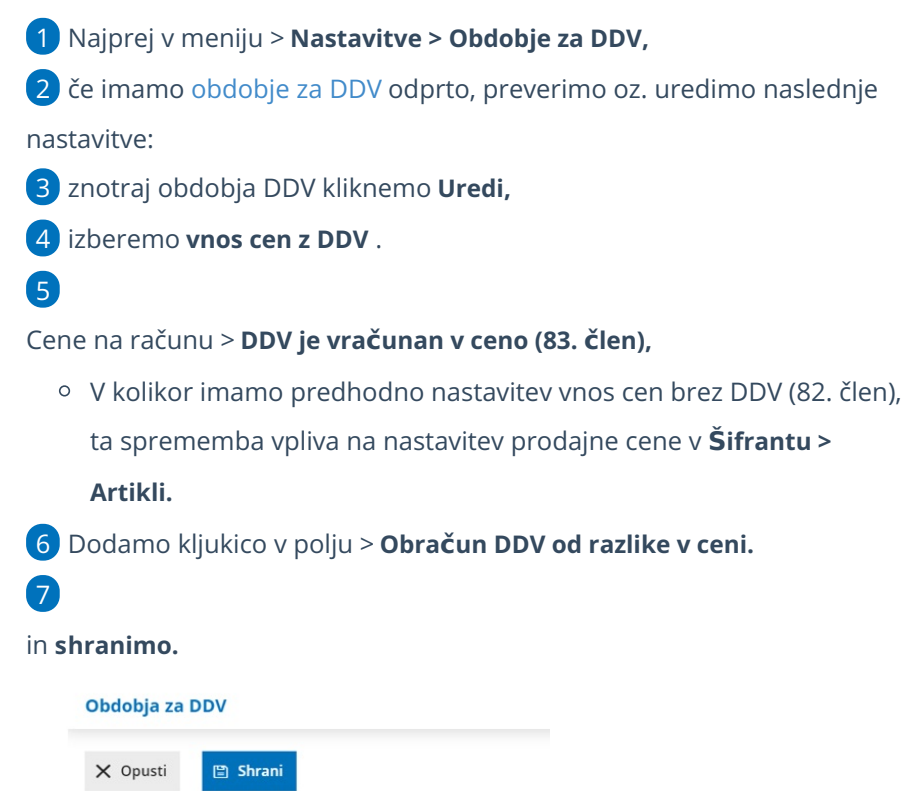

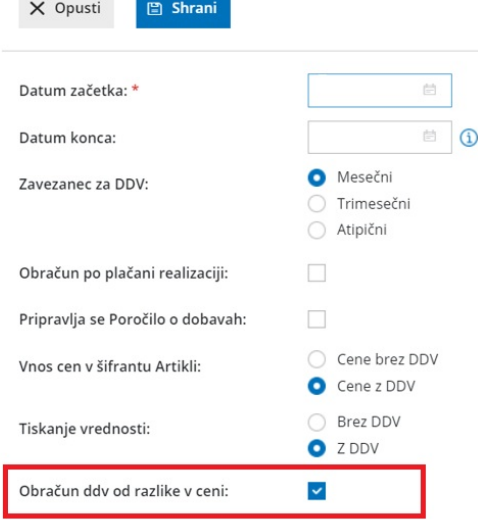

### Vnos računa

3

1 Nato v meniju Poslovanje > Izdani računi >

2 vnesemo Nov račun .

Pri dodajanju artikla (po splošni ali znižani stopnji) program prikaže polja:

- Neobdavčena vrednost, ročno vpišemo nabavno vrednost artikla. Če kliknemo na ikono Osveži , program prepiše nabavno vrednost artikla iz Zalog. Če zalog ne vodimo, vpišemo podatek ročno.
- Oproščena vrednost, ročno vpišemo znesek. To možnost uporabljamo v primeru vodenja turističnih agencij, ko imamo kupca iz tujine in se DDV od razlike v ceni ne obračuna (oprostitev), sicer pustimo polje prazno.

Pri teh nastavitvah program omogoča vnos le vrste obračuna DDV> **DDV se** obračuna.

| Artikel: * | 02 - artikel (kos) | × ~ + / | Povezava na predplačilo: | ~    |   |
|------------|--------------------|---------|--------------------------|------|---|
|            |                    |         | Vrsta obračuna DDV:      | ~    |   |
|            |                    |         | Neobdavčena vrednost:    | 0,00 | ¢ |
|            |                    |         | Oproščena vrednost:      | 0,00 | ] |

Ta nastavitev **ne** omogoča priprave **e-računa**.

## Kaj program pripravi?

Pri izstavitvi računa program na izpisu PDF samodejno izpiše vrstico artikla le s končnim zneskom.

Na temeljnici bo za znesek **neobdavčljive vrednosti** pripravil ločeno vrstico, pri knjižbi pa ločen finančni konto (26002 oz. 26003). Konta sta avtomatična in nista upoštevana v DDV-O.

Za znesek **oproščene vrednosti** pa program polni podatke v DDV-O in v knjigo IRAČ.